#### 1. 検索画面で

検索欄に、「<u>goo ブログ 新規開設</u>」と入力し検索します。検索結果(下図)から、 新規開設 - Goo ブログ

をクリックで選択します。

| gle | goo ブログ開設                                                                                                    | Ļ                                | ٩               |
|-----|----------------------------------------------------------------------------------------------------|----------------------------------|-----------------|
|     | Q すべて 🗏 ニュース 🗳 画像 📿 ショッピング 🔀 地図 ᠄ もっと見る                                                                                                    | 設定                               | . ሣ             |
|     | 約 3,430,000 件 (0.45 秒)                                                                                                    |                                  |                 |
|     | 新規開設 - Gooブログ CIA                                                                                                    |                                  |                 |
|     | goo blogで無料ブログを作成しましょう。 goolDをお持ちの方は、 ログイン してくださ<br>blogには、"簡単"・"便利"にお使いいただける機能が揃っています。 パソコン操作やアプリ<br>な方も、充実のサポートで"安心"してご利用いただけます。<br>このページに 4 回アクセスしています。前回のアクセス: 19/06/26                                                                                                  | い。 <b>go</b><br>操作が <sup>の</sup> | <b>50</b><br>不安 |
|     | gooブログ開設手順 - 超初心者のためのgooブログ作成講座<br>https://blog.goo.ne.jp/muryo-blog/e/4d8bbce81fd1d0039f123ca0d03dd977 ▼<br>2006/04/05 - それからIDや必要事項を入力し、gooブログの利用規約に同意して、登録☆(<br>で2つ目のブログを作成する時も、同じ手順で)詳細は、こちら→gooブログ開設手順(超<br>【関連記事】【gooブログ公式ページ】「gooブログの始めか<br>19/06/26 にこのページにアクセスしました。 | <b>goo</b> ブ[<br>初心者)            | コグ              |
|     | goo blog(gooブログ)   無料でブログを作成<br>https://blog.goo.ne.jp/ マ<br>goo ブログは簡単・便利なブログサービスです。初心者でも簡単に記事作成ができるエディ<br>ク写真加工機能が充実しています。PC・スマホアプリに対応。ブログの画像保存は大容量3<br>料。アクセス解析、アフィリエイト、書籍化も可能.<br>このページに 5 回アクセスしています。前回のアクセス: 19/06/15                                                  | ∕タやラ<br>3GBまて                    | クラ<br>ご無        |

移行した画面のオレンジ色のボタン(?アイコン)「無料でブログを始める>」 をクリックします。

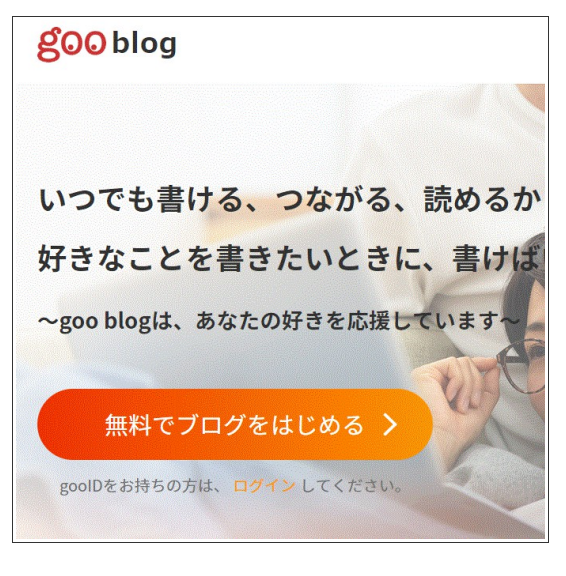

2. 次の画面が表れます。

Google をクリックします。

| క        | goo          |  |  |  |
|----------|--------------|--|--|--|
| gooII    | D新規登録        |  |  |  |
| OCN OCN  |              |  |  |  |
| G Google | Yahoo! JAPAN |  |  |  |
| Twitter  | Facebook     |  |  |  |
|          |              |  |  |  |
| メールア     | 'ドレスで登録      |  |  |  |
|          |              |  |  |  |

3. 次の画面が表れます。新規獲得したグーグルのメールアドレスを選択し、クリックします。

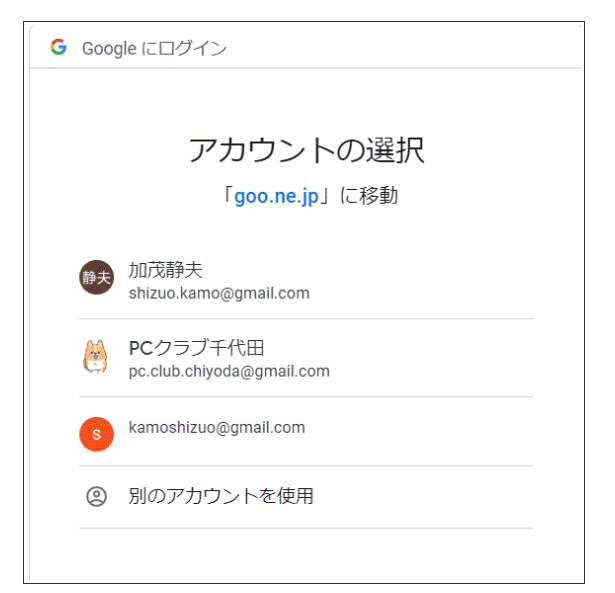

4. 登録情報入力画面が表れます。必要情報を入力し、要/不要のチェックを選択します。

| 1. 登録情報入力                                   |                                                                                                    |
|---------------------------------------------|----------------------------------------------------------------------------------------------------|
| 新しくgooIDを登録し、外部IDと<br>以下の項目をご入力ください。        | ここは、既に記されている                                                                                                    |
| メールアドレス(gooID)                              | kamoshizuo@gmail.com<br>**角英数字、記号<br>**入力されたメールアド<br>*gooメールアド<br>*gooメールアド<br>*gooメールアド<br>*gooJDに登録されたメールアドレス宛に、gooサービスや広告のご案内が届きます |
| 生年月日                                        | 1964       年       3       ▼       月       21       ▼       E         ※年は半角数字で西暦4桁       ※生年月日は登録後、変更できません                            |
| -                                           |                                                                                                    |
| (1)お客様がgooIDユーザである場合<br>客様が押下した場合、又はaooID利用 | , gooID利用規約もしくは本規約が表示される画面において同意もしくはそれに類するボタンをお<br>引規約もしくは本規約に従いお客様が規約変更について同意したとみなされた時点<br>ここは、チェックしないと<br>以下のチェ・ボックスに先に進めない         |
|                                             | Aはロボットではあり<br>ません<br>フライバシー・利用版的                                                                                                    |

5. メール送信のお知らせページが表れます。

新たに取得したグーグルメールのページを開きます。そこの、gooからのメールをクリックします。

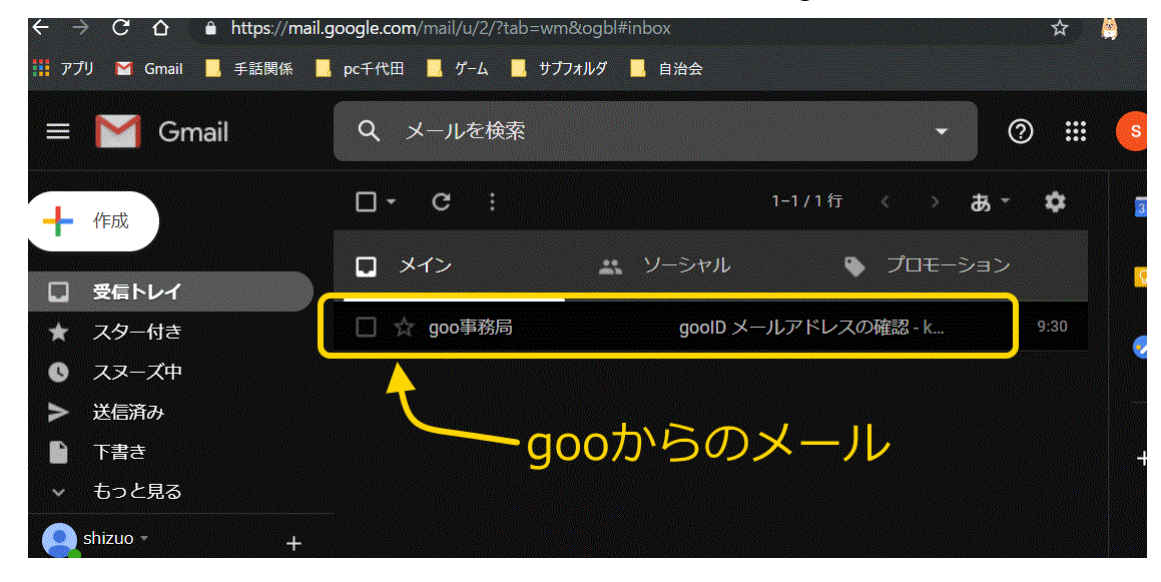

6. メールの内容を確認し、記された URL をクリックします。

| goolD メールアドレスの確認 受信トレイ× 🗗 🖸                                                           |
|---------------------------------------------------------------------------------------|
| <b>goo事務局</b> info@goo.ne.jp srs7804.cuenote.jp <u>経由</u> 9:30 (2 分前) 🔥 🔦 🚺 To 自分 ✔   |
| <u>kamoshizuo@gmail.com</u> さん                                                        |
| goolDの登録を完了させるため、以下のURLをクリックしてください。                                                   |
| https://login.mail.goo.ne.jp/id/rp/register?MailKey=34edbd71eee44cc2a32b093df8a570f1  |
| URLの有効則は2019/06/29 09:30 です。                                                          |
| ■ acolD登録に心当たりがない場合                                                                   |
| このメールはgoolDの登録時に入力されたメールアドレスにお送りしています。                                                |
| 心当たりがない場合は、本メールの破棄をお願いいたします。                                                          |
|                                                                                       |
| ※このメールは配信専用のアドレスからお送りしているため、                                                          |
| ご返信いただいても、お問い合わせにお答えできませんのでこ了承ください。                                                   |
|                                                                                       |
| 発行:goo事務局( <u>info@goo.ne.jp</u> )<br>goolD/二関末天 お明合社:http://bolp.goo.no.ip/goo/g054/ |
| אארערערערערערערערערערערערערערערערערערער                                               |
|                                                                                       |

URLをクリックすると、登録完了ページが開かれ、自動的に移行します。 また、登録完了メールが送られてきます。(←こっちは、無視しても構わない。)

### 7. 登録完了ページに移行します。

「サービスに戻る」をクリックします。

| <b>1.</b> 登録情報入力 | 2. メール確認                | 3. 登録完了 |
|------------------|-------------------------|---------|
| 3. 登録完了          |                         |         |
| 登録が完了しました。       | •                       |         |
| gooID            | kamoshizuo@gmail.com    |         |
| ご登録のメールアドレス宛に、登録 | 完了メールをお送りしましたのでご確認ください。 |         |
|                  | サービスに戻る                 |         |

# 8. ブログ ID を登録します。自由に ID を決めてください。

「私はロボットではありません」と「同意」にチェックを入れて、ブログを開設をクリックします。

| <mark>goo</mark> blog | 新規開設 | 編集トップ              | 人気ブログ            | 人気記事                                                 | <b>ハッシュタグ</b>          | blogウォッチ         | ם פעק ני |
|-----------------------|------|--------------------|------------------|------------------------------------------------------|------------------------|------------------|----------|
|                       |      | あなた                | のブログを            | <mark> らの</mark> の の の の の の の の の の の の の の の の の の | <b>〕ブログ</b><br>。ブログIDを | 登録してください。        |          |
|                       |      |                    |                  | -20                                                  | こに希望                   | 望するID            | を入力      |
| ブログIDの登録:<br>         | ご    | 希望のブログI<br>角英数小文字で | Dを入力<br>30文字以内、[ | 記号("-"," "0                                          | 使用可能う                  | <sup>チ</sup> ェック |          |
| あなたのブログURL :          | http | s://blog.go        | o.ne.jp/         |                                                      |                        | $\sim$           |          |
|                       |      | 利田                 |                  | 私はロボット<br>ません                                        | ▶ではあり<br>フライハ          |                  | を入れる     |
|                       |      | ע נדע נייא         | 元市リベニー11世前のリノ    |                                                      | 同意する                   |                  | こクリック    |
|                       |      |                    |                  | ブロ                                                   | グを開設                   |                  |          |

#### 9. 自身のブログ先頭ページに移行します。

# <u>このページを、ブックマークに登録しておいてください。</u>

ブログ投稿をする場合は、「新規投稿」をクリックします。

| <mark>goo</mark> blog  | 編集トップ 新規投稿 記事一覧                  | アクセス解析                 |                               | kamo 🔓                    |
|------------------------|----------------------------------|------------------------|-------------------------------|---------------------------|
| 8                      | 昨日のPV数<br><b>0</b> PV            | 昨日のUU数<br><b>0</b> UU  | <b>学ったけ</b><br>登録する           | <b>於 BK</b><br>發發         |
| kamo                   | お題投稿、募集中                         | すべてのエデ                 | イターでお題投稿ができるようにな              | よりました。投稿オ                 |
| ブログ開設から0日<br>自分のプログを見る | # <u>おにぎりの日</u><br>#サイクリング<br>新規 | 見投稿は、こ                 | こをクリック                        | 5                         |
| 新規投稿                   | g00 = 1 - 7 g00 blog             | 日々のニュースに関す<br>~gooニュース | る皆さんの感想を募集して<br>スとの連携を強化しました~ | います!                      |
| 編集トップ                  |                                  |                        |                               |                           |
| 記事投稿<br>記事一覧           | ニューストピックス                        |                        | <u>ニュースをもっと見る</u>             | <u>5   ニュースに関う</u>        |
| 画像フォルダ<br>カテゴリー管理      | 電気料金 消費者負                        | 1担抑制の方針                | 🔊 清原さん 逮捕で                    | 「新たな人生」                   |
| トラックバック管理              | メルケル氏再び体震                        | 記え G20は出席              | ▲ アメトーーク 宮                    | 迫カットし放選 <sub>↓</sub><br>♪ |
| 📧 どんぐりの家 画像.jpg        | g ^ 🍣 どんぐりの家 上映do                | cx ^                   |                               | すべて表示 ×                   |

# \*) ブログの「ブックマーク」をクリックすると、

### 以前に登録した別の goo ブログページが開いてしまうとき。

これは、ブログ ID を複数持っている場合に起こります。「ブックマーク」に登録される URL は一つだけです(入り口が一致している?)。設定によっては、自動的にデフォルト ID に移行します。今回登録した ID に移動する必要があります。

【移動方法】

画面右上にあるアイコン「ログアウト」をクリックします。

ログアウト画面に移動します。画面の、右上にあるアイコン「ログイン」をクリックします。

ログイン画面に移動します。右側「外部 ID でログイン」内の google をクリックします。

グーグルアカウント(gメールアドレス)の一覧から、今回登録したメールアカウントを選択(クリック)します。

10. 新規投稿をクリックすると、投稿編集画面に移行します。

| <mark>goo</mark> blog                              | 編集トップ 新規投稿 記事一覧 アクセス解析                                                                  | kamo 🔓                                                                                                    |
|----------------------------------------------------|-----------------------------------------------------------------------------------------|----------------------------------------------------------------------------------------------------|
| 自分のプログを見る<br><mark>新規投稿</mark><br><sup>編集トップ</sup> | 新規投稿<br>※記事の自動バックアップを設定できます。自動バックアップを行わな<br>い場合は、記事の自動バックアップの設定を「停止する」にチェックを<br>してください。 | <ul> <li>(13)新しいエディタ<br/>トエディタ)が使え<br/>なりました</li> <li>&gt; 新しいエディタを使</li> <li>(1) 重像 ♀ ♀</li> <li>(2) 重像 ♀</li> <li>(3) ♀</li> </ul> |
| <mark>記事投稿</mark><br>記事一覧<br>画像フォルダ                |                                                                                         | ※画像をクリックする<br>フォームに画像を挿入                                                                                                    |
| カテゴリー管理<br>トラックパック管理                               | 0文字     ◇ ブログバーツ   リンクの方法   文字数について       B / U ÷ < 至 雪 文字色 ▼ フォントサイズ ▼ インデント ▼         | ● 新しい順 ● 古い<br>画像はありませ                                                                                                    |
| アクセス解析<br>コメント管理<br>フォロー管理                         | 4 (8) (5)                                                                               | ▲ 画像アッフロ<br>▲ 画像 ● ● ● ●                                                                                                    |
| リアクション管理<br>                                       |                                                                                         | 6                                                                                                    |
| フォトチャンネル作成                                         |                                                                                         | -                                                                                                    |

- ①、②、③ タイトル、カテゴリ、タグ(# で始まるやつ)
- ④ ここに、文章を記したり画像を張り付けたりする。
- ⑤ 画像アップロード(パソコン内の画像をブログにコピペする)用のボタン
- ⑥ 絵文字(クリックすればたくさんの絵文字が表れる)
- ⑦ リンク挿入のとき、クリックする
- ⑧ 文章編集用メニュー達

#### 11. 編集終了後のプレビュー(確認)と投稿(公開)

ページの下のほうにボタンがあります。編集完了後、「プレビュー」ボタンの クリックで表示具合(別ページが開く)を確認し、OKなら、編集画面に戻り、 「投稿する」をクリックして投稿します。

| 投稿日時      | 2019-07-03 09:38:19 現在日時をセット                                            |               |                       |          |
|-----------|-------------------------------------------------------------------------|---------------|-----------------------|----------|
|           | 記事の予約投稿を行われ                                                             | よい設定になっ       | ています 김                |          |
| 見出し画像     | 画像を選択・解除                                                                | 未設定           |                       |          |
| スタッフにアピール | <ul> <li><u>掲載条件に同意</u></li> <li>※公式Twitterや「編<br/>に掲載してほしい方</li> </ul> | <u>して、応募す</u> | <u>る</u><br>′ップ」コーナー、 | その他のWEBサ |
|           | ブレビュー                                                                   |               | 投稿する                  |          |

## \*) ブログをやめる際の手続き。

ブログをやめる場合、その時点までの書き込み内容が残っていても構わないのならそのままにしておけば、一定時間経過(半年だったかな)後、ブログが閉鎖されます。

その時点までの書き込みを削除してやめたい場合は、

左サイドバーの下のほうにある「ブログ・ユーザー設定」をクリック。

表れたページの最下辺にある退会手続き用のリンク<u>退会する</u>をクリックして、 手続きをします。

### \*) 公開した記事を修正したいとき。

左サイドバーの「記事一覧」をクリックします。修正したい記事にあるアイコン「編集」を クリックします。記事編集画面に移行するので、そこで修正し、投稿ボタンを押します。

### \*)本人情報、ユーザー情報を変更したい。

左サイドバーの「ブログ・ユーザー設定」をクリックします。

#### \*) ブログに動画を載せたい。

goo には、動画アップロード機能はありません。が、次の方法があります。

Youtube 等の動画配信サービスに動画をアップロードする。ブログに小窓を作成し、そ

こにアップロードした動画を映す。(これは多少面倒です。)

簡便な方法としては、「gifアニメ」にして、画像として載せる」があります。